## éThink 🛉 📀 Open LMS

## HOW TO DOWNLOAD AND ACCESS THE OPEN LMS MOBILE APP

Go to your app store, type "Open LMS". The app should look like this. Click "Get" or "Install".

Or, you can find them here: <u>Apple</u> <u>App Store</u> & <u>Google Play Store</u> or scan this QR code...

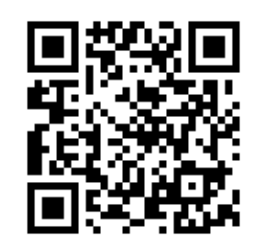

After it has installed, click open. You will be directed to this screen.

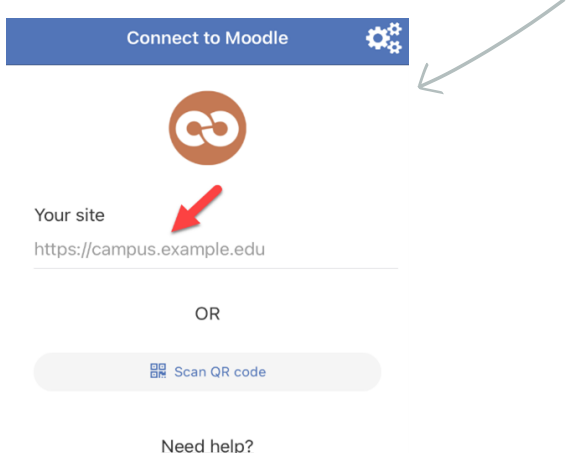

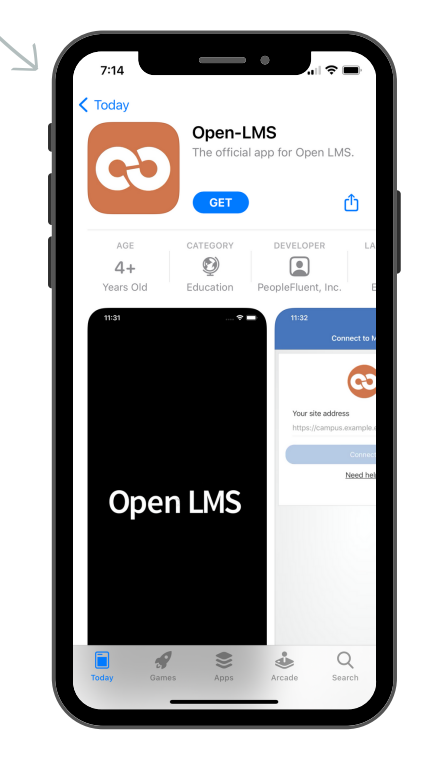

Where it says "Your site" you will enter the URL of your organization's Moodle site. As you are entering the Moodle URL, the "Connect to your site" option will appear.

Click to continue. Then enter your username and password to log in.

| Your site<br>https://academy.ethinksites.com  Please select your site Connect to your site Connect to your site Conn |
|----------------------------------------------------------------------------------------------------|
| Please select your site: Username Password Need help? Log in                                                                                                    |
| Connect to your site     >       academy.ethinksites.com     >       Need help?     Log in                                                                                                    |
| Need help?                                                                                                    |
|                                                                                                    |

If your site utilizes a Single Sign On, you may see this message will pop up and explain that you need to log in to the site in a browser window. Click "OK" to continue.

You will be directed to your organization's login page, where you will use your credentials to log in. After logging in you will be directed back to the Moodle app.

You will not need to log in to the mobile app again until your token expires (typically after 30 days).

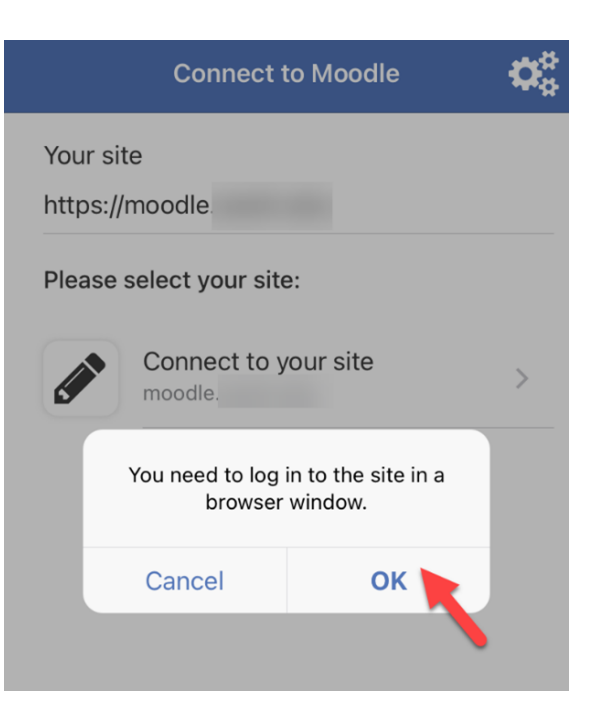

With the Open LMS Mobile App, you can:

- Access your courses directly from your mobile device
- Download content for offline access
- Update your profile information
- Receive course notifications and messages
- As a student: view your course grades and awarded badges on your profile
- As a teacher: grade assignments both online and offline
- and much more!

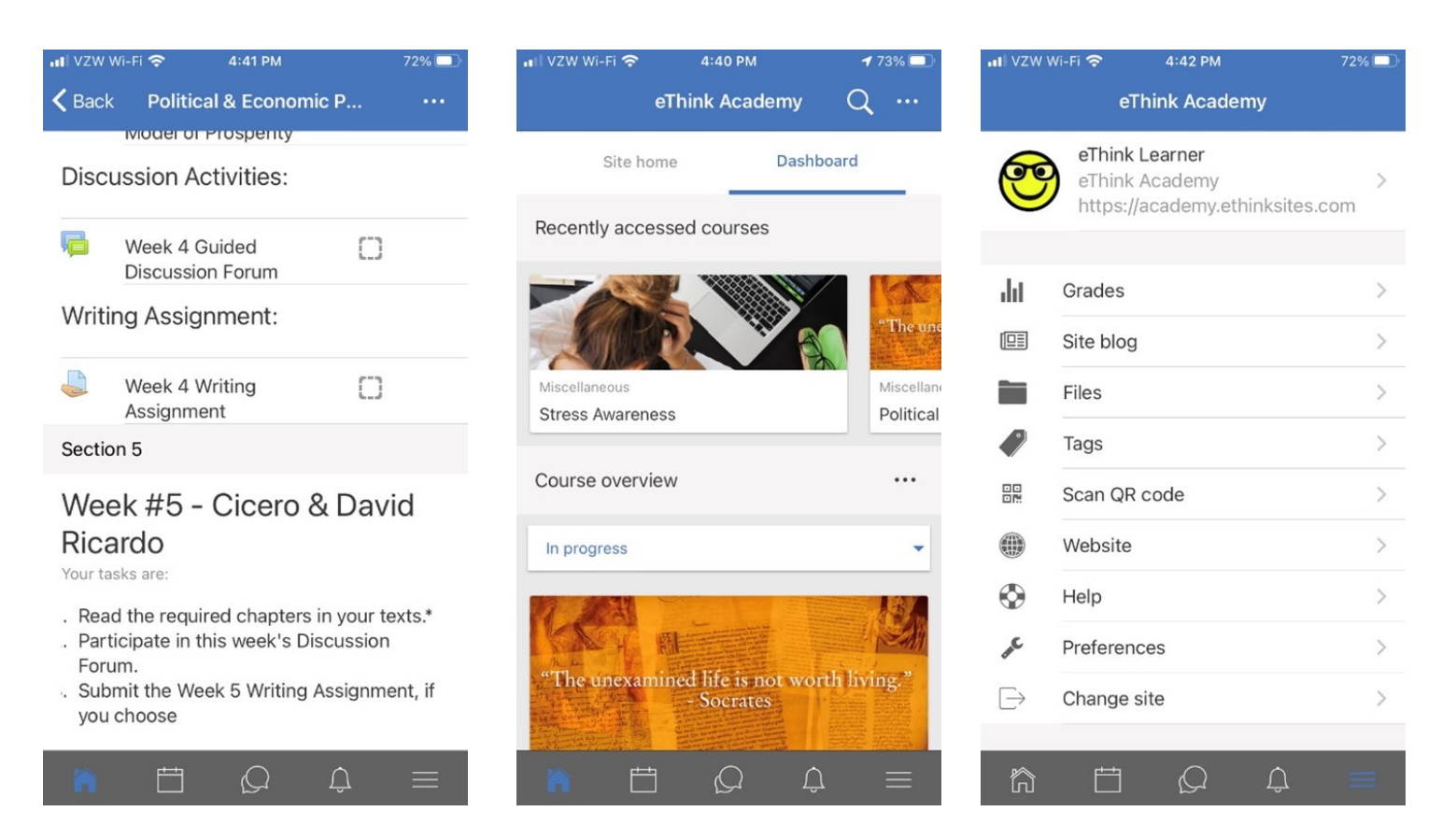